## Een snelkoppeling van de Internet Explorer 11 op uw bureaublad

( LET OP: De Internet Explorer 11 wordt NIET meer meegeleverd bij Windows 10 Home, wel bij Windows 10 PRO !)

Stap 1: Klik op het icoontje Zoeken, rechts naast de startknop van Windows 10

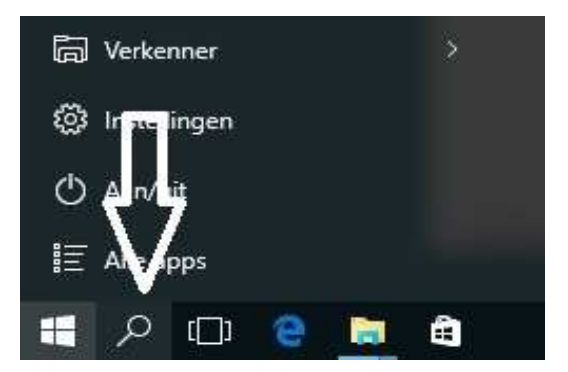

Stap 2 : Typ onder in het zoekvlak in het woord: Internet

Bovenaan in de resutaten verschijnt: Internet Explorer

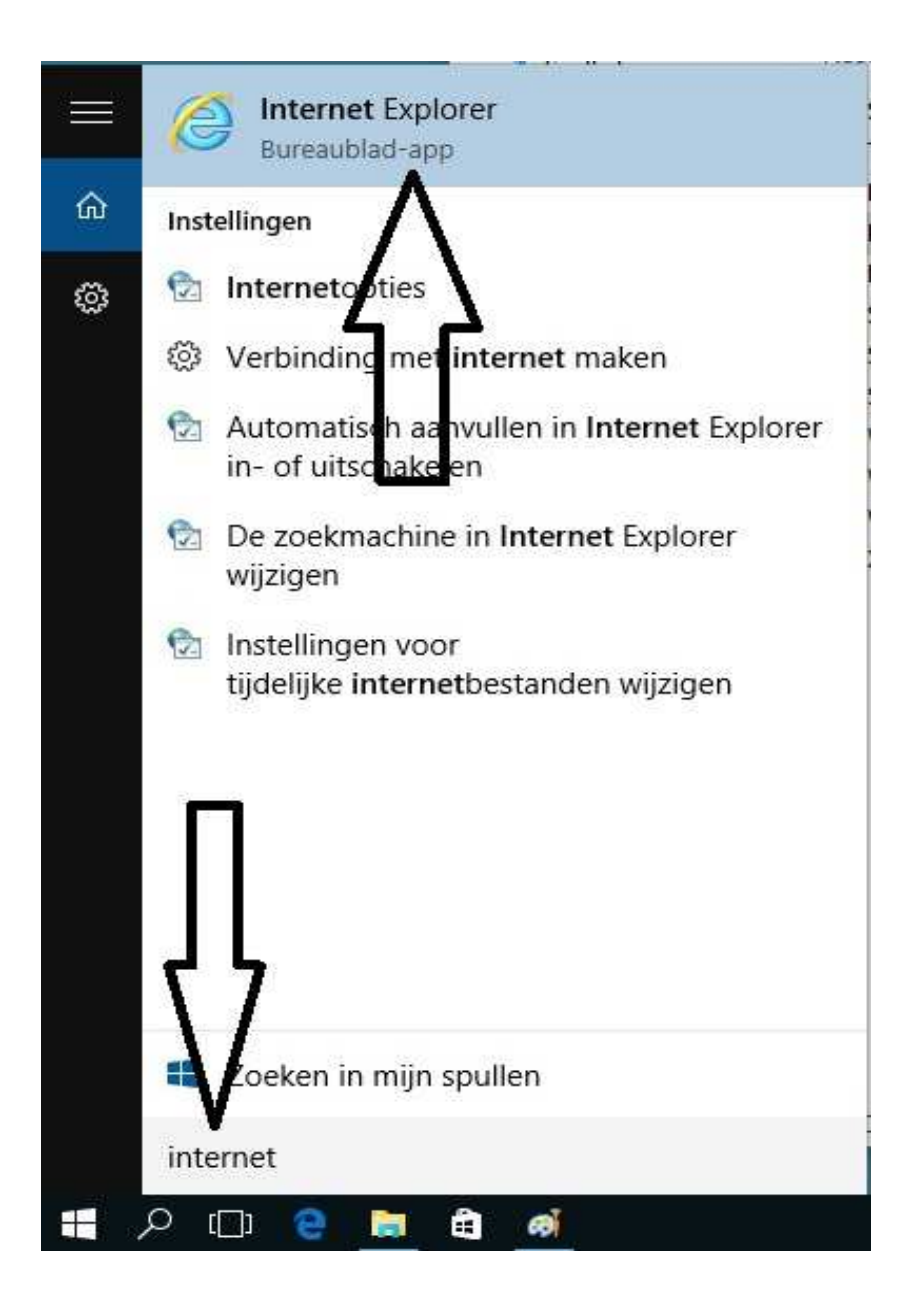

Stap 3: Klik bovenaan met de rechter muis-knop op: Internet Explorer en kies vervolgende de 2e keuze uit het menu: Bestandslocatie openen

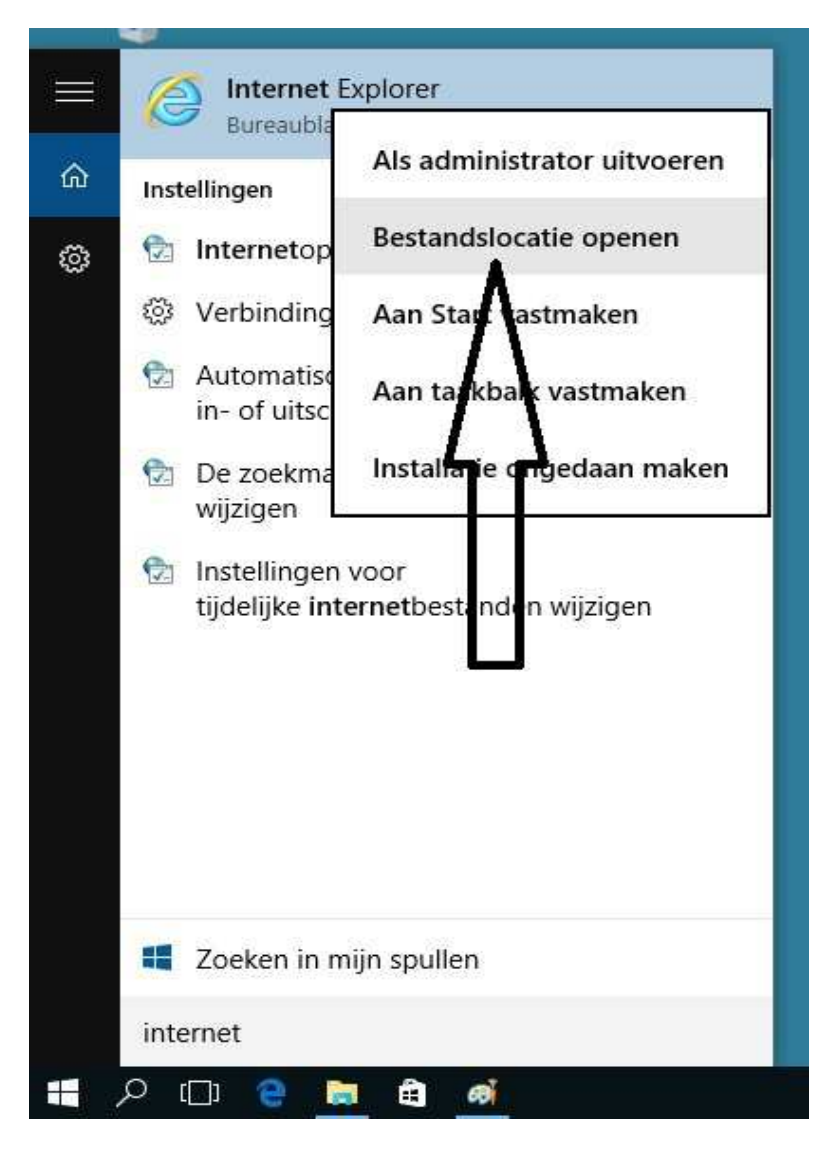

Stap 4: Vervolgens verschijnt een nieuw venster met een snelkoppeling naar: Internet Explorer

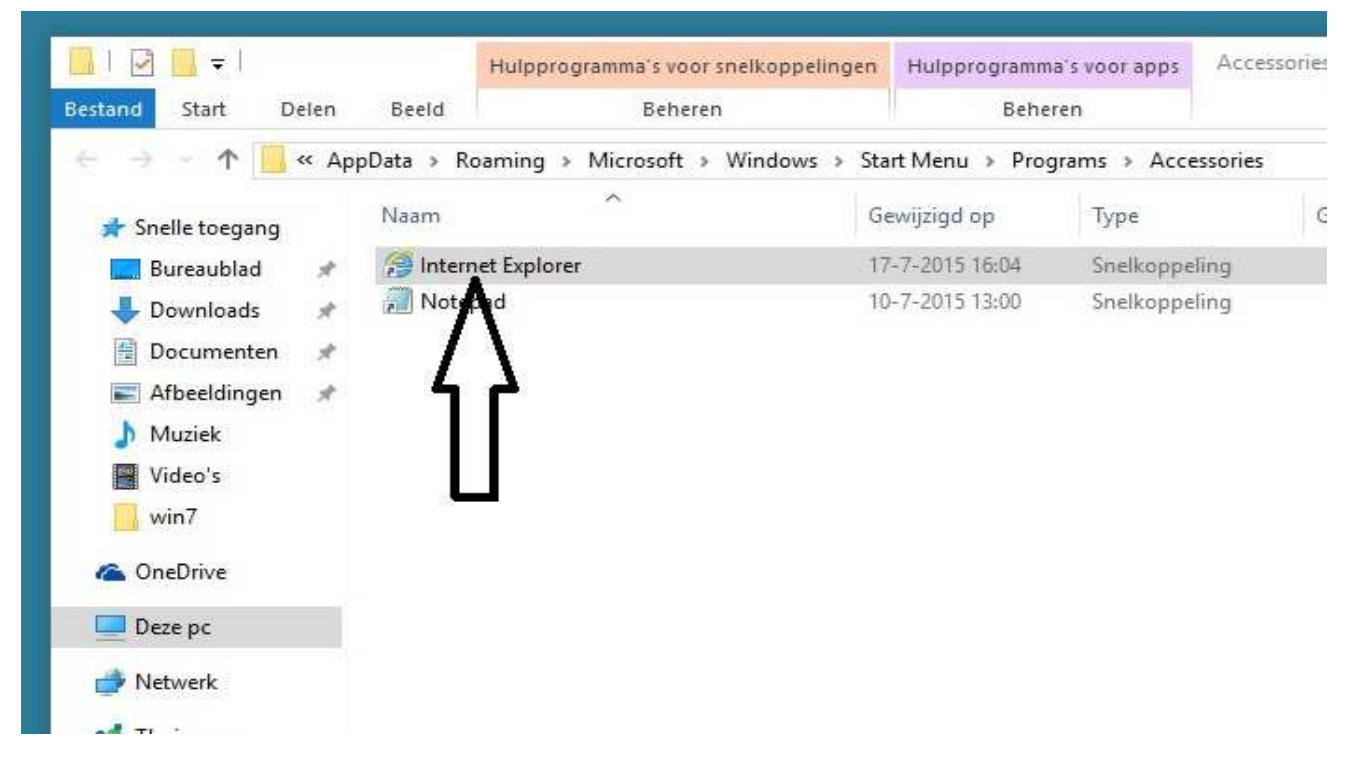

Stap 5: Klik met de rechter muisknop op het blauwe Icoontje van : Internet Explorer en kies vervolgens uit het menu de keuzes:
 Kopieren naar
 Desktop ( create shortcut)

| Bestand Start Delen                                                                                                    | Beeld       | Beheren                                                                                                    | the second | В                                                                                                    | eheren                      |            |                 |      |
|----------------------------------------------------------------------------------------------------|-------------|----------------------------------------------------------------------------------------------------|------------|----------------------------------------------------------------------------------------------------|-----------------------------|------------|-----------------|------|
| ← → ~ ↑ 📙 « App                                                                                                    | Data ≯ Roar | ming > Microsoft > Windows >                                                                                                    | Start Menu | > F                                                                                                    | <sup>o</sup> rograms → Acce | essories 🗸 | 5               | Zoek |
| 🖈 Snelle toegang                                                                                                    | Maam        |                                                                                                    | Gewijzigd  | op<br>16:04                                                                                                    | Type<br>Snelkoppe           | Grootte    | Grootte<br>2 kB |      |
| <ul> <li>Downloads</li> <li>Documenten</li> <li>Afbeeldingen</li> <li>Muziek</li> <li>Video's</li> <li>win7</li> </ul> | 🔊 Notepa    | Openen<br>Bestandslocatie openen<br>Als administrator uitvoeren<br>Aan Start vastmaken<br>Aan taakbalk vastmaken<br>Vorige versies terugzetten |            | 13:00                                                                                                    | ) Snelkoppe                 | ling       | 2 kB            |      |
| ConeDrive                                                                                                    | =>          | Kopiëren naar<br>Knippen<br>Kopiëren<br>Snelkoppeling maken<br>Verwijderen<br>Naam wijzigen                                                    |            | <ul> <li>Compressed (zipped) Folder</li> <li>Desktop (create shortcut)</li> <li>Documenten</li> <li>Fax Recipient</li> <li>Mail Recipient</li> <li>Dvd-rw-station (D:)</li> </ul> |                             |            |                 |      |

KLAAR ! , een snelkoppeling naar de Internet Explorer staat nu op uw bureaublad in Windows 10

Stap 6: Klik op uw bureaublad op : Internet Explorer om uw browser te openen.

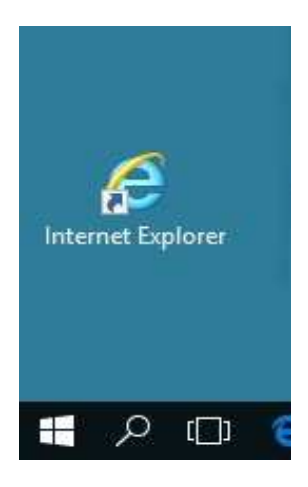

U mag dit document vrij downloaden en verspreiden of mailen naar andere computergebruikers.

Voor meer help-informatie, tips en trucs kunt U terecht op het navolgende internetadres:

## www.startnederland.nl/help

Dit .pdf bestand kunt U ook terugvinden via het bovenstaande internet-adres. Heeft U nog andere vragen of problemen met www.startnederland.nl , dan kunt U uw klacht of vraag ook mailen naar: redactie@startnederland.nl

Veel plezier met www.StartNederland.nl